### ISCRIZIONE MENSA SCOLASTICA E TRASPORTO ANNO SCOLASTICO2021/2022 NUOVI UTENTI

Accedere al portale Genitori https://www1.eticasoluzioni.com/maniagoportalegen/ e cliccare su "Nuova Iscrizione".

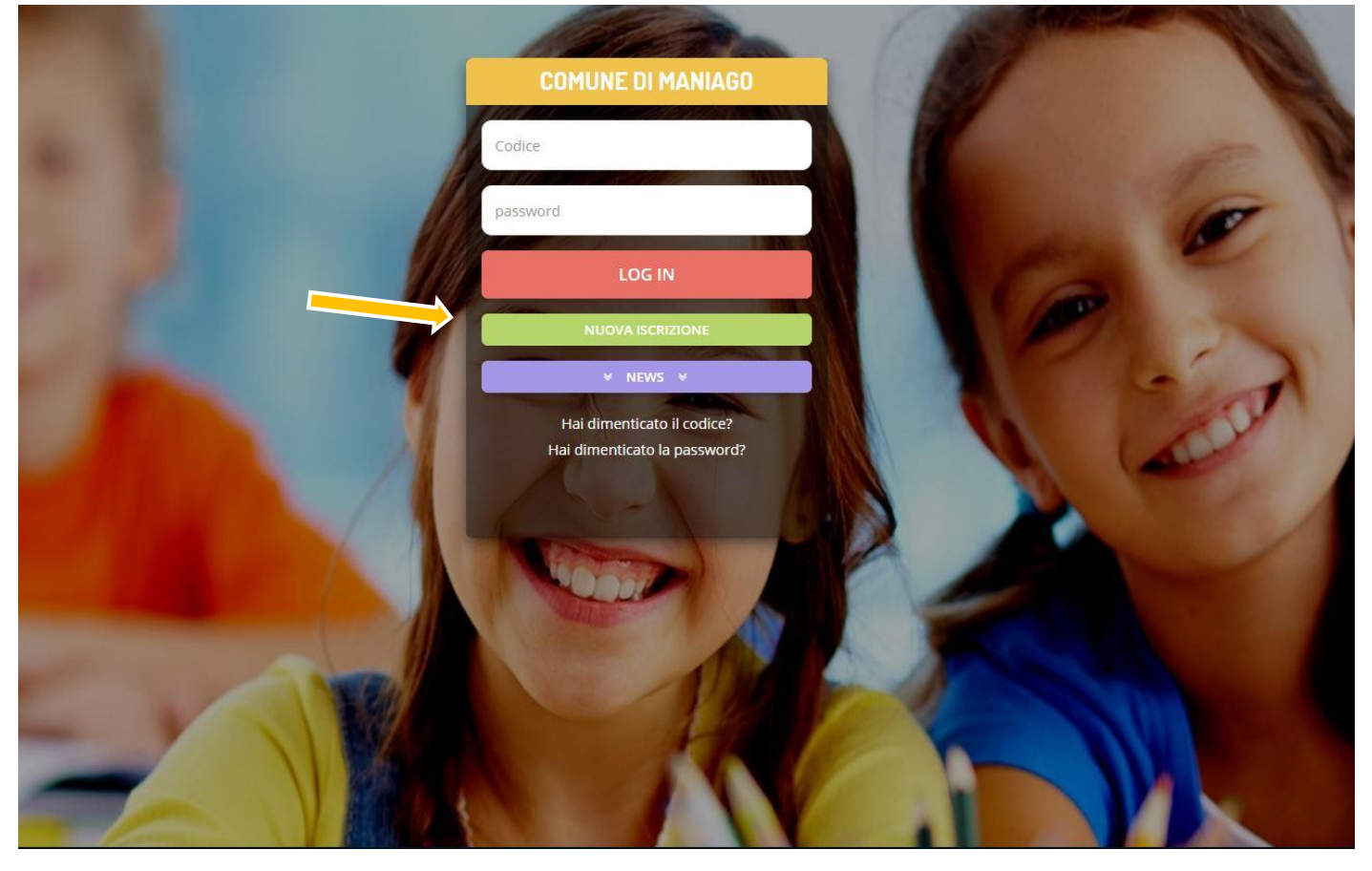

#### Inserire esclusivamente il Codice Fiscale dell'alunno e cliccare su "Sono un Nuovo Iscritto".

|                | Comune di Maniago - ISCRIZIONI.NET                                                                                                    |
|----------------|----------------------------------------------------------------------------------------------------|
|                | NACTORNALITY CONTRACTOR CONTRACTOR                                                                                                    |
| and the second | i - Se sei un nuovo iscritto ed è il primo acceso, inserire solamente il Codice Fiscale Alunno e premere il tasto<br>'Sono un nuovo iscritto'.                                                                                                    |
|                | i - Se sei un nuovo iscritto, hai già effettuato l'iscrizione e vuoi modificare i dati, inserire il Codice Fiscale, la<br>Password fornita durante l'iscrizione e premere il tasto 'Sono un nuovo iscritto'.                                                                                                    |
|                | ▲ Se devi effettuare un rinnovo, premere il tasto 'Sono un Rinnovo'.                                                                                                    |
|                | Iscrizioni Anno Scolastico 2021/22                                                                                                    |
|                | Codice Fiscale Alunno                                                                                                    |
| -              | Password                                                                                                    |
|                | Comune Comune di Maniago                                                                                                    |
|                | ▲ Attenzione!! L'accesso da questa sezione deve essere eseguito solamente dai nuovi iscritti, per i Rinnovi, che utilizzano già il sistema informatizzato, bisogna effettuare l'accesso dal portale genitori ed effettuare l'iscrizione dall'apposita sezione.           Sono un Rinnovo         Sono un nuovo iscritto |
|                | © 2021 - portale Iscrizioni.Net                                                                                                    |

#### Inserire un indirizzo di posta elettronica valido e cliccare su "Invia Mail".

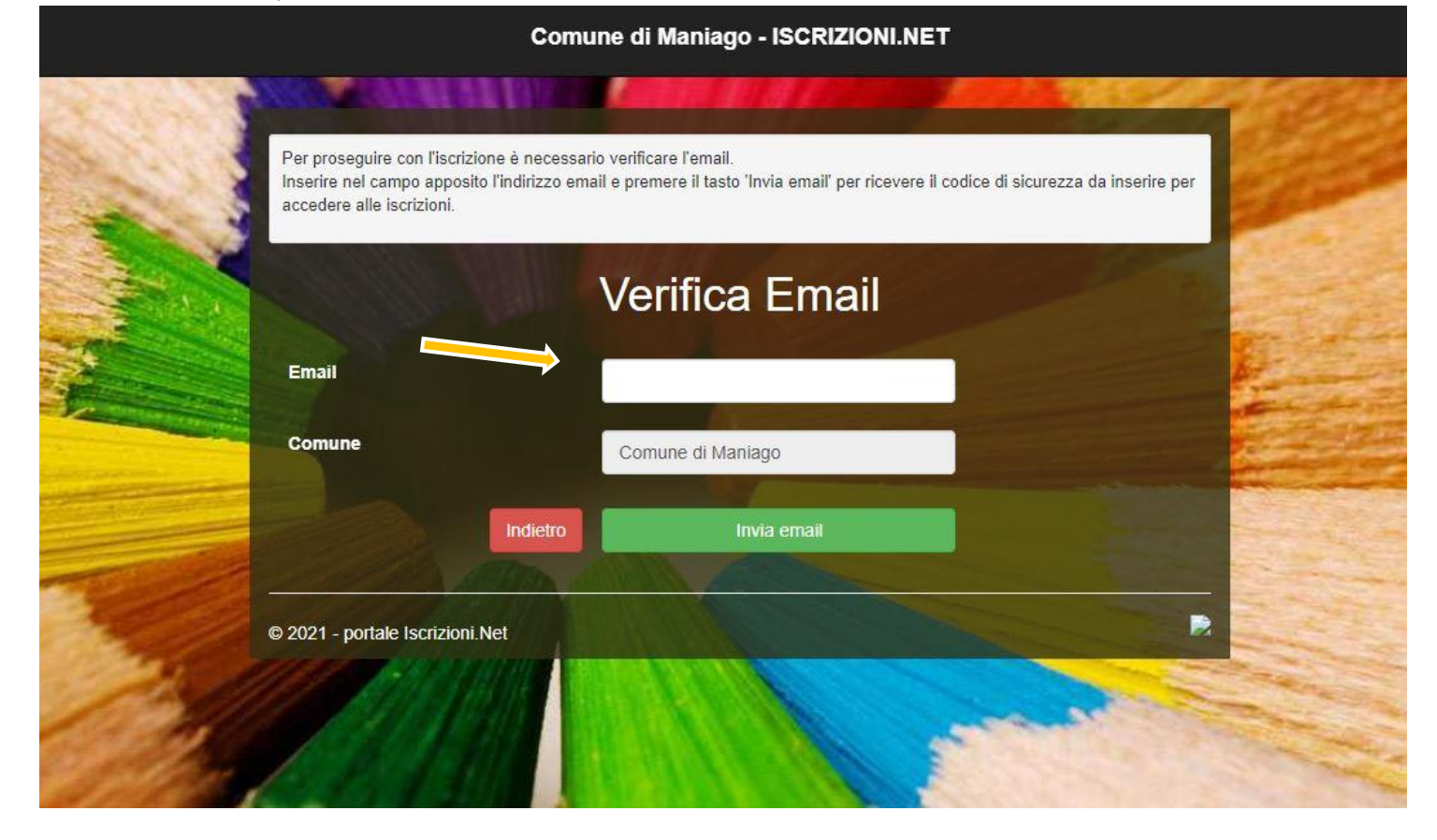

Inserire il codice di sicurezza ricevuto all'indirizzo di posta elettronica precedentemente digitato e cliccare su "Conferma".

|      | Co                                    | mune di Maniago - ISCRIZIONI.                    | NET                               |      |
|------|---------------------------------------|--------------------------------------------------|-----------------------------------|------|
| 1000 | AND RECORDER AN INC.                  |                                                  |                                   | - 63 |
|      | Codice sicurezza inviato correttament | e. Inserire il codice e premere il tasto Conferm | a per procedere con l'iscrizione. |      |
|      | Inserir                               | mento Codice sic                                 | urezza                            |      |
|      | Codice sicurezza                      | A AND                                            |                                   |      |
|      | Comune                                | Comune di Maniago                                |                                   |      |
|      | Indietro                              | Conferma                                         |                                   |      |
|      |                                       |                                                  |                                   | _    |
| -    | © 2021 - portale Iscrizioni.Net       |                                                  |                                   | -    |
| 120  |                                       |                                                  |                                   |      |
| 1999 |                                       |                                                  | -                                 |      |

# Compilare tutti i campi richiesti dal modulo

# Modulo Iscrizione - Anno Scolastico 2021/22

| Dati del genitore/tutore                  |                       |                                    |                  |
|-------------------------------------------|-----------------------|------------------------------------|------------------|
| I campi contrassegnati con * sono obbliga | tori                  |                                    |                  |
| Cognome Genitore/Tutore*                  | Nome Genitore/Tutore* | Codice fiscale Genitore/Tutore*    | Telefono         |
| Provincia Nascita(XX se estero)*          | Luogo Nascita*        | Data Nascita Genitore/Tutore*      | Cellulare*       |
| Indirizzo Genitore/Tutore*                | Cap Genitore/Tutore*  | Provincia* Città Gen               | nitore/Tutore*   |
| Sesso* Indirizzo Ma                       | il*                   | Carta Identità Genitore/<br>Cambia | Tutore* Password |
| ¥ Dati dell'alunno                        |                       |                                    |                  |
| Cognome*                                  | Nome*                 | Codice Fiscale                     |                  |
| Provincia Nascita(XX se estero)*          | Luogo Nascita*        | Data Nascita*                      | Sesso*           |
| Indirizzo Residenza*                      | Cap Residenza*        | Provincia Residenza* Citta Res     | sidenza*<br>∽    |
|                                           |                       |                                    |                  |

# Scegliere il servizio al quale si vuole iscrivere l'alunno e inserire il valore dell'ISEE (se si vuole usufruire delle agevolazioni)

| S Iscriv | i Iscriviti ai servizi     |  |  |  |
|----------|----------------------------|--|--|--|
|          | Refezione                  |  |  |  |
|          | Trasporto Andata e Ritorno |  |  |  |
|          | Trasporto corsa singola    |  |  |  |

| ର୍ଦ୍ଧି Au | todichiarazione ISEE               |                                                                               |  |
|-----------|------------------------------------|-------------------------------------------------------------------------------|--|
| Qual      | ora si usufruisca di detrazioni in | base all'Isee, allegare il documento nel modulo sottostante per gli allegati. |  |
|           | La spunta andrà ad abilitare       | i campi ISEE. Non abilitando i campi, verranno impostati i valori di default. |  |
| ISEE      | (ad esempio: 1500,95)*             | Scadenza ISEE*                                                                |  |
| €         |                                    |                                                                               |  |

Inserire i dati bancari se si desidera autorizzare il Comune di Maniago al prelievo delle spese di refezione attraverso autorizzazione di addebito in conto corrente (opzione facoltativa).

| modalita' di pagamento |                                |                     |                       |                              |                     |                  |                          |  |
|------------------------|--------------------------------|---------------------|-----------------------|------------------------------|---------------------|------------------|--------------------------|--|
|                        | D 💿 ATTIVA                     | SDD                 |                       |                              |                     |                  |                          |  |
|                        |                                |                     |                       |                              |                     |                  |                          |  |
| Dati Bancari SDD       |                                |                     |                       |                              |                     |                  |                          |  |
| In caso di attivaz     | ione SDD <mark>si p</mark> re  | ga di far corrispon | dere i dati del tutor | re pag <mark>a</mark> nte (r | nodulo in alto) co  | n i dati bancari | sotto elencati.          |  |
| CIN*                   | CIN* ABI* CAB* Conto Corrente* |                     |                       |                              |                     |                  |                          |  |
|                        |                                |                     |                       |                              |                     |                  |                          |  |
|                        |                                |                     | L'immagir             | ne sotto ripor               | tata è a puro titol | o esemplificativ | 0.                       |  |
|                        |                                |                     |                       | Coc                          | lice IBA            | N                |                          |  |
|                        | Sigla CIN Codice               |                     | odice BBA             | N                            |                     |                  |                          |  |
|                        |                                | nazione             | europeo               | CIN                          | ABI                 | CAB              | Numero conto<br>corrente |  |
|                        |                                | IT                  | 88                    | А                            | 03069               | 01651            | 000050570131             |  |

Inserire la scuola alla quale è stato iscritto l'alunno, caricare eventuali allegati (certificazione ISEE, modulo richiesta dieta personalizzata per motivi etico religiosi o certificato intolleranze alimentari) quindi autorizzare il trattamento dei dati e salvare.

| uola* Classe*     Nuove Iscrizioni     Niegati     elezionare i file da allegare al modulo di iscrizione (la dimensione massima per ogni file è di 5MB. I formati accettati sono: PDF, JPG, PNG.)     cegli file   Nessun file selezionato   opo aver selezionato il File, premere il bottone 'Carica file' per ultimare foperazione.     zarica file     rivacy     Autorizzo il trattamento dei miei dati personali ai sensi dell'art. 13 del regolamento (UE) n. 2016/679 e successive modifiche ed integrazioni, Codice in materia di protezione dei dati personali.                                                                                                    |                                         |                                                                                                    |
|----------------------------------------------------------------------------------------------------|-----------------------------------------|----------------------------------------------------------------------------------------------------|
| Nuove Iscrizioni  Nuove Iscrizioni  Nuove Iscri | uola*                                   | Classe*                                                                                                    |
| Ilegati         elezionare i file da allegare al modulo di iscrizione (la dimensione massima per ogni file è di 5MB. I formati accettati sono: PDF, JPG, PNG.)         regii file         Nessun file selezionato         opo aver selezionato il File, premere il bottone 'Carica file' per ultimare l'operazione.         rivacy         Autorizzo il trattamento dei miei dati personali ai sensi dell'art. 13 del regolamento (UE) n. 2016/679 e successive modifiche ed integrazioni, Codice in materia di protezione dei dati personali.                                                                                                    |                                         | Nuove Iscrizioni                                                                                                    |
| Ilegati   elezionare I file da allegare al modulo di iscrizione (la dimensione massima per ogni file è di 5MB. I formati accettati sono: PDF, JPG, PNG.) regli file Nessun file selezionato   opo aver selezionato il File, premere il bottone 'Carica file' per ultimare l'operazione:   arica file   rivacy   Autorizzo il trattamento dei miei dati personali al sensi dell'art. 13 del regolamento (UE) n. 2016/679 e successive modifiche ed integrazioni, Codice in materia di protezione dei dati personali.                                                                                                    |                                         |                                                                                                    |
| elezionare i file da allegare al modulo di iscrizione (la dimensione massima per ogni file è di 5MB. I formati accettati sono: PDF, JPG, PNG.)  regli file Nessun file selezionato opo aver selezionato il File, premere il bottone 'Carica file' per ultimare l'operazione. arica file rivacy  Autorizzo Il trattamento dei miei dati personali ai sensi dell'art. 13 del regolamento (UE) n. 2016/679 e successive modifiche ed integrazioni, Codice in materia di protezione dei dati personali.                                                                                                    | llegati                                 |                                                                                                    |
| elezionare i file da allegare al modulo di iscrizione (la dimensione massima per ogni file è di 5MB. I formati accettati sono: PDF, JPG, PNG.)  regli file Nessun file selezionato  opo aver selezionato il File, premere il bottone 'Carica file' per ultimare l'operazione:  arica file  rivacy  Autorizzo il trattamento dei miei dati personali ai sensi dell'art. 13 del regolamento (UE) n. 2016/679 e successive modifiche ed integrazioni, Codice in materia di protezione dei dati personali.                                                                                                    |                                         |                                                                                                    |
| cegli file Nessun file selezionato     opo aver selezionato il File, premere il bottone 'Carica file' per ultimare l'operazione.     carica file     rivacy     Autorizzo il trattamento dei miei dati personali ai sensi dell'art. 13 del regolamento (UE) n. 2016/679 e successive modifiche ed integrazioni, Codice in materia di protezione dei dati personali.                                                                                                    | elezionare i file da allegare al modulo | di iscrizione (la dimensione massima per ogni file è di 5MB. I formati accettati sono: PDF, JPG, PNG.)                       |
| egli file Nessun file selezionato  po aver selezionato il File, premere il bottone 'Carica file' per ultimare l'operazione.  arica file  rivacy  Autorizzo il trattamento dei miei dati personali ai sensi dell'art. 13 del regolamento (UE) n. 2016/679 e successive modifiche ed integrazioni, Codice in materia di protezione dei dati personali.  Esci                                                                                                    |                                         |                                                                                                    |
| a ver selezionato il File, premere il bottone 'Carica file' per ultimare l'operazione.  arica file  rivacy  Autorizzo il trattamento dei miei dati personali ai sensi dell'art. 13 del regolamento (UE) n. 2016/679 e successive modifiche ed integrazioni, Codice in materia di protezione dei dati personali.  Esci                                                                                                    | egli file Nessun file selezionato       |                                                                                                    |
| arica file  rivacy  Autorizzo il trattamento dei miei dati personali ai sensi dell'art. 13 del regolamento (UE) n. 2016/679 e successive modifiche ed integrazioni, Codice ir materia di protezione dei dati personali.  a Esci                                                                                                    |                                         |                                                                                                    |
| arica file  rivacy  Autorizzo il trattamento dei miei dati personali ai sensi dell'art. 13 del regolamento (UE) n. 2016/679 e successive modifiche ed integrazioni, Codice in materia di protezione dei dati personali.  a Esci                                                                                                    | opo aver selezionato il File, premere   | I bottone 'Carica file' per ultimare l'operazione.                                                                           |
| rrivacy Autorizzo il trattamento dei miei dati personali ai sensi dell'art. 13 del regolamento (UE) n. 2016/679 e successive modifiche ed integrazioni, Codice in materia di protezione dei dati personali.                                                                                                    |                                         |                                                                                                    |
| Privacy Autorizzo il trattamento dei miei dati personali ai sensi dell'art. 13 del regolamento (UE) n. 2016/679 e successive modifiche ed integrazioni, Codice ir materia di protezione dei dati personali.  va Esci                                                                                                    | Carica file                             |                                                                                                    |
| Privacy Autorizzo il trattamento dei miei dati personali ai sensi dell'art. 13 del regolamento (UE) n. 2016/679 e successive modifiche ed integrazioni, Codice in materia di protezione dei dati personali. va Esci                                                                                                    |                                         |                                                                                                    |
| Autorizzo il trattamento dei miei dati personali ai sensi dell'art. 13 del regolamento (UE) n. 2016/679 e successive modifiche ed integrazioni, Codice ir<br>materia di protezione dei dati personali.                                                                                                    |                                         |                                                                                                    |
| Autorizzo il trattamento dei miei dati personali ai sensi dell'art. 13 del regolamento (UE) n. 2016/679 e successive modifiche ed integrazioni, Codice in materia di protezione dei dati personali.                                                                                                    | rivacy                                  |                                                                                                    |
| Autorizzo il trattamento dei miei dati personali ai sensi dell'art. 13 del regolamento (UE) n. 2016/679 e successive modifiche ed integrazioni, Codice in materia di protezione dei dati personali.                                                                                                    |                                         |                                                                                                    |
| va Esci                                                                                                    | Autorizzo il trattamento dei            | miei dati personali ai sensi dell'art. 13 del regolamento (UE) n. 2016/679 e successive modifiche ed integrazioni. Codice in |
|                                                                                                    | materia di protezione dei da            | ti personali.                                                                                                    |
| va Esci                                                                                                    |                                         |                                                                                                    |
| va Esci                                                                                                    |                                         |                                                                                                    |
|                                                                                                    | Iva Esci                                |                                                                                                    |

Scaricare la domanda e la lettera di credenziali che vi permetterà, una volta validata la domanda di iscrizione dal Comune di Maniago, di accedere al portale genitori.

| 𝔅 Iscrizione inviata con successo.                                                                                           |  |
|----------------------------------------------------------------------------------------------------|--|
|                                                                                                    |  |
| IMPORTANTE: SCARICARE LETTERA CREDENZIALI E INFORMATIVE cliccando sui bottoni sottostanti.                                   |  |
| Scarica domanda iscrizione Scarica lettera credenziali<br>Indietro Esci                                                      |  |
| Avviso importante                                                                                                    |  |
| 🚀 E' stata inviata una mail di conferma del salvataggio all'indirizzo di posta elettronica utilizzato in fase di iscrizione. |  |
| I Codici e le Password saranno attivi con la partenza del sistema informatizzato.                                            |  |
| C Si raccomanda di stampare le Lettere informative e di salvare la Password.                                                 |  |
| 2021 - nortale Iscrizioni Net                                                                                                |  |

Al termine del processo di registrazione vi verrà recapitato questo messaggio di posta elettronica di conferma dell'iscrizione dell'alunno al servizio di mensa scolastica.

Gentile Utente,

La informiamo che la sua domanda di iscrizione è stata inoltrata correttamente.

| Utente registrato    |  |
|----------------------|--|
| Codice: 3507         |  |
| Codice fiscale:      |  |
| Nome Utente: MASSIMO |  |

Per poter scaricare nuovamente il documento riepilogativo della domanda d'iscrizione e eventuali altri allegati, collegarsi al portale iscrizioni, premendo il seguente bottone, e inserire le credenziali di accesso.

## Clicca qui per collegarti al Portale Iscrizioni

Cordiali Saluti

Per qualsiasi informazione contattare: Comune di Maniago Ufficio Istruzione Tel 0427-707260 Mail istruzione @maniago.it